## Setting up your mobile device for SSC Email Access (iPhone)

To setup access to your SSC email on your Apple device:

 Go to Settings > Accounts & Passwords and tap Add Account. If you're using iOS 10.3.3 or earlier, go to Settings > Mail > Accounts and tap Add Account.

2. Tap

- 3. Enter your student email (jsmith100@student.ssc.edu") and your password.
- 4. Mail Server is "stumail.ssc.edu".
- 5. Domain is "student".
- 6. Select **"Encrypted SSL** Connection" when prompted
- 7. Tap **Save.**

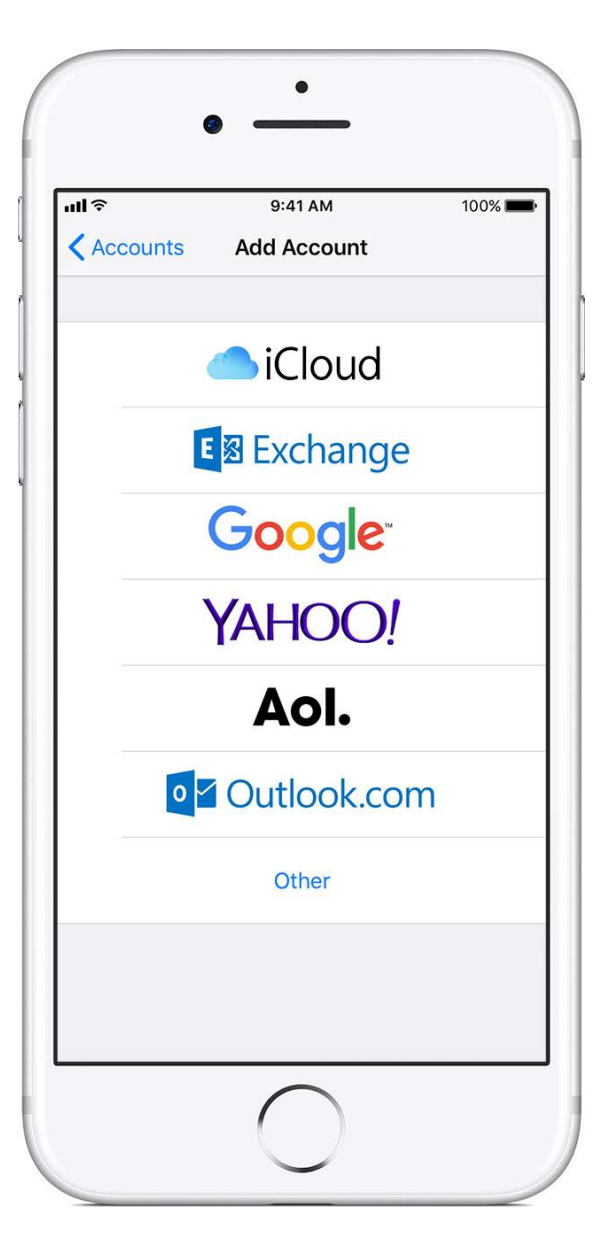